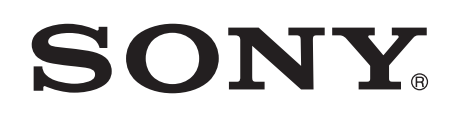

# Nyd musik med Xperia/iPhone over et trådløst netværk

### Hurtig installationsvejledning

Denne folder er en opsætningsvejledning, så du kan nyde musik fra din Xperia (eller Xperia Tablet)/iPhone (eller iPad/iPod) med funktionen DLNA eller AirPlay over et trådløst netværk.

Du skal bruge en trådløs LAN-router (inklusive et adgangspunkt), hvis du ønsker at bruge det trådløse netværk.

Hjemmelydsystem

## CMT-SBT300W/SBT300WB

Se brugerveiledningen til dette system i situationerne herunder.

- Hvis du vil afspille musik med en anden smartphone eller en personlig computer
- Når applikationen "WALKMAN"\* ikke er installeret på din Xperia
- Hvis du vil afspille musik med BLUETOOTH

# Er der en WPS-knap på din trådløse LAN-router?

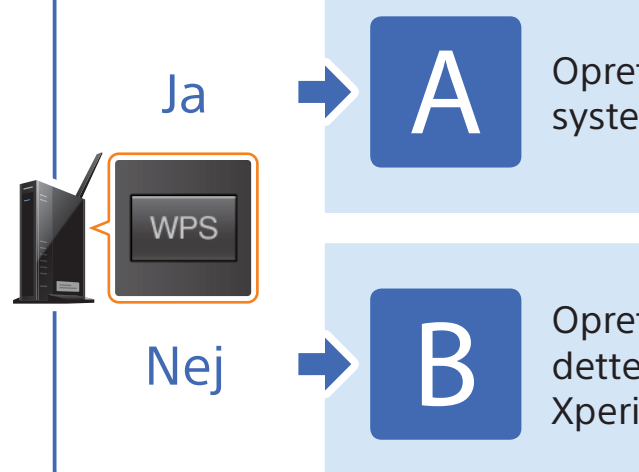

Oprettelse af en trådløs forbindelse mellem dette system og en trådløs LAN-router med WPS

4-464-271-**11**(1)(DK)

© 2013 Sony Corporation

Oprettelse af en trådløs forbindelse mellem dette system og en trådløs LAN-router med Xperia/iPhone-applikationen "NS Setup"

\* Applikationen "WALKMAN" er måske ikke på din Xperia. I den situation kan denne funktion ikke bruges. Du kan lytte til musik med nogle udgaver af "WALKMAN" med denne funktion, men de kan kræve an anden betiening. Se i betieningsveiledningen til "WALKMAN" for at få vderligere oplysninger.

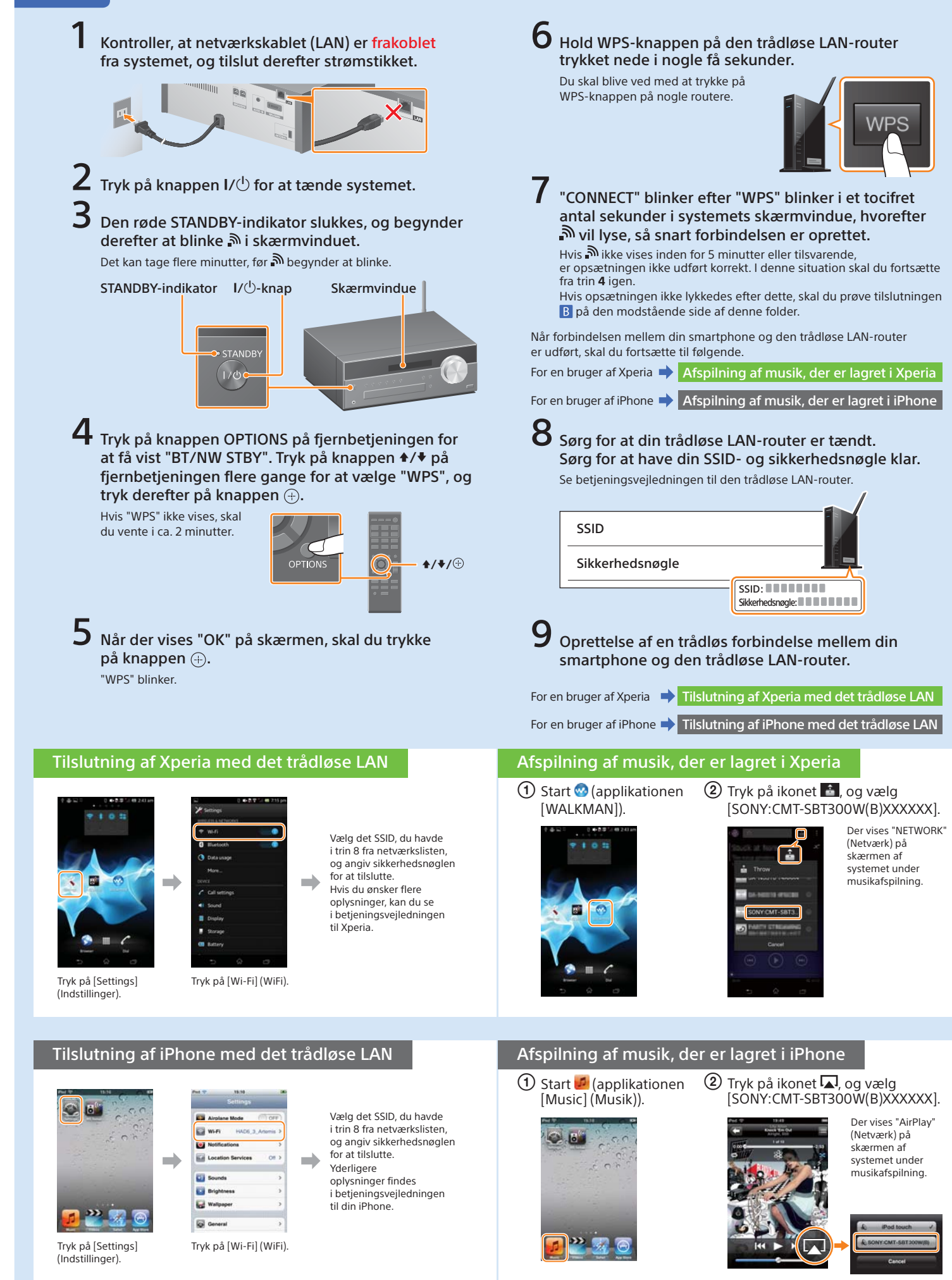

#### Oprettelse af en trådløs forbindelse mellem dette system og en trådløs LAN-router med WPS

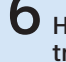

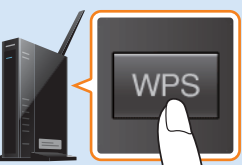

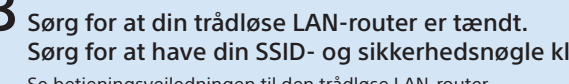

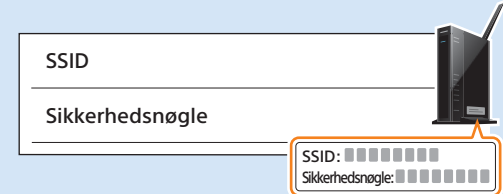

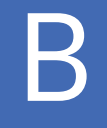

nulstilles systemet" til

højre. Foretag derefter

igen fra det første

i iPhone".

trin i 2 i "Opsætning

opsætningshandlingerne

i Xperia" eller "Opsætning

## Oprettelse af en trådløs forbindelse mellem dette system og en trådløs LAN-router med Xperia/iPhone-applikationen "NS Setup"

Du kan oprettelse en trådløs forbindelse mellem dette system og en trådløs LAN-router ved at downloade applikationen "NS Setup" til din smartphone og betjene den således.

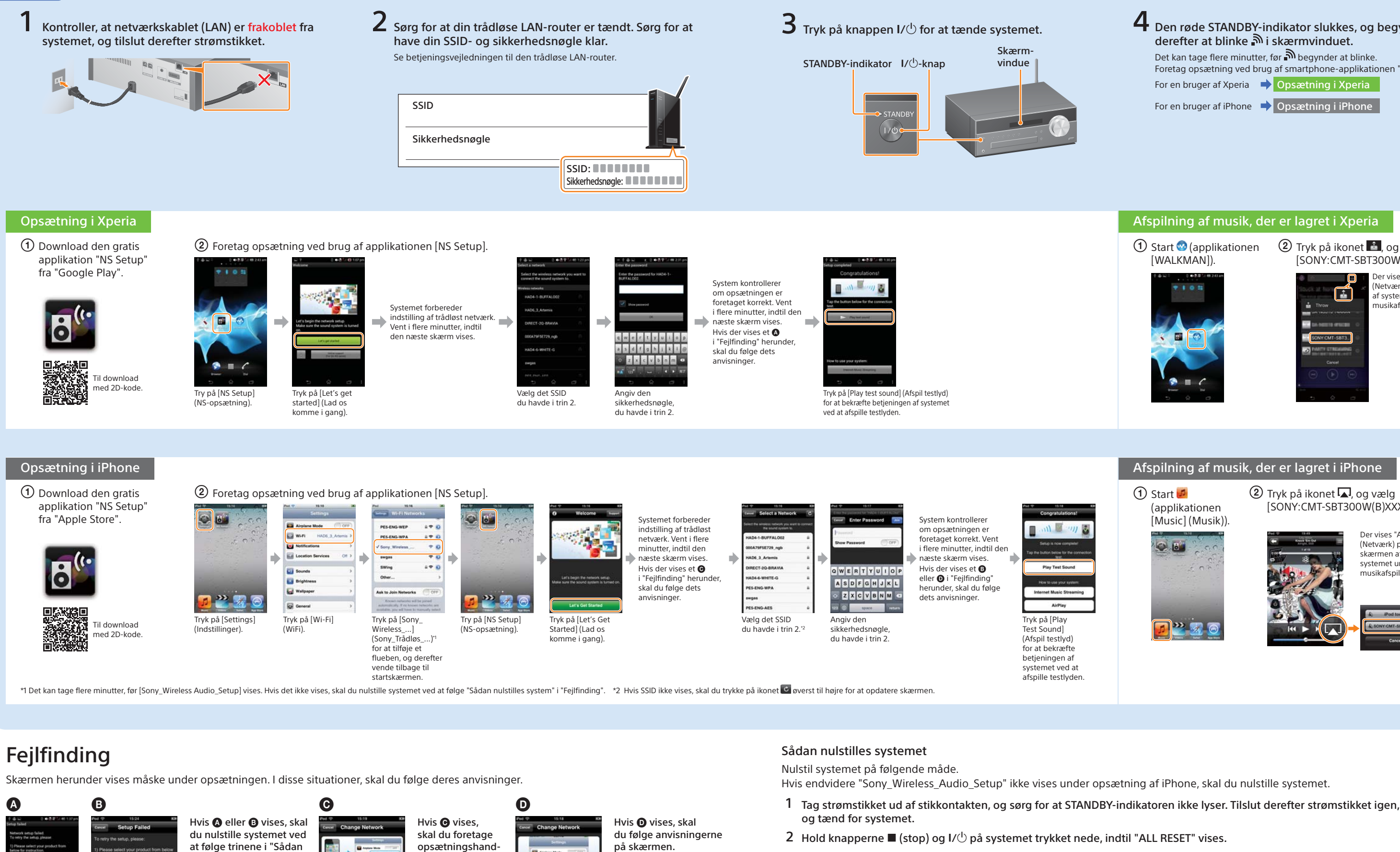

lingerne igen fra

i ② i "Opsætning

det første trin

i iPhone".

a we

Hvis opsætningen ikke

(Ingen tilslutning) vises i skærmvinduet på systemet,

skal du nulstille systemet

ved at følge trinene i "Sådan

ulstilles systemet" til højre.

lvkkes herefter, eller

hvis "NO CONNECT"

STANDBY-indikator I/🖰-knap

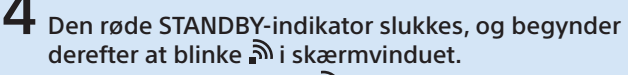

Det kan tage flere minutter, før Degynder at blinke. Foretag opsætning ved brug af smartphone-applikationen "NS Setup". For en bruger af Xperia 🔶 Opsætning i Xperia

For en bruger af iPhone 🔿 Opsætning i iPhone

#### Afspilning af musik, der er lagret i Xperia

① Start 🧐 (applikationen [WALKMAN]).

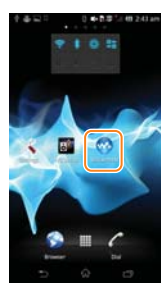

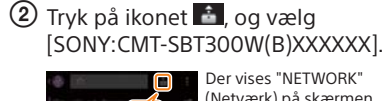

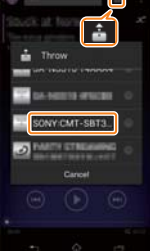

(Netværk) på skærmen af systemet under musikafspilning.

#### Afspilning af musik, der er lagret i iPhone

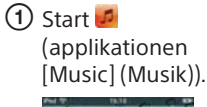

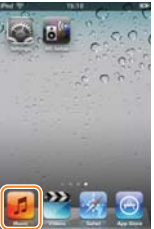

2 Tryk på ikonet **A**, og vælg [SONY:CMT-SBT300W(B)XXXXXX].

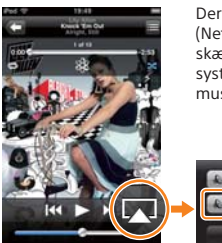

Der vises "AirPlav' (Netværk) på skærmen af systemet under musikafspilning.

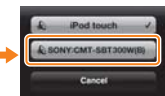

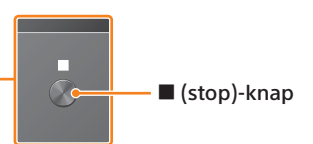